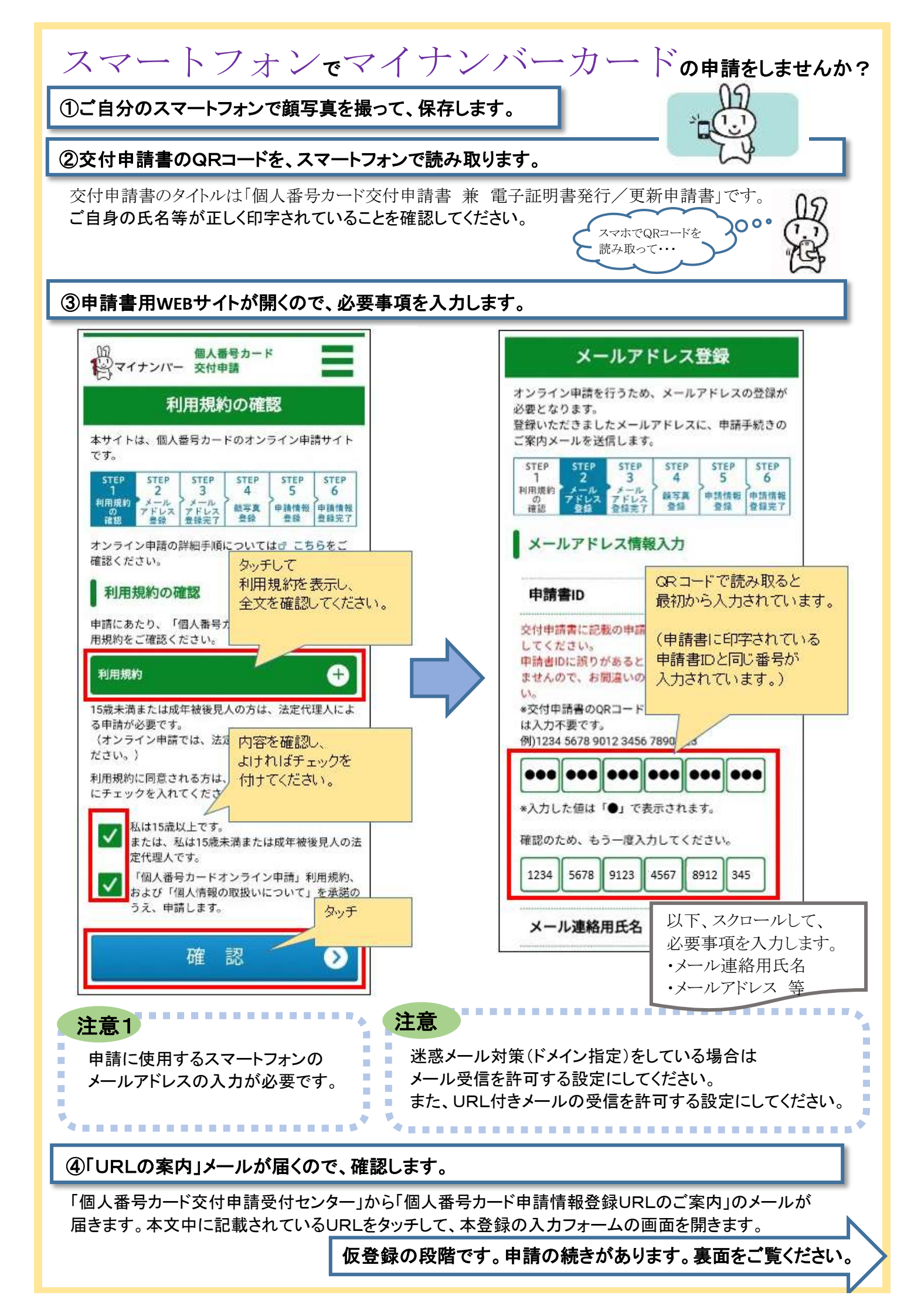

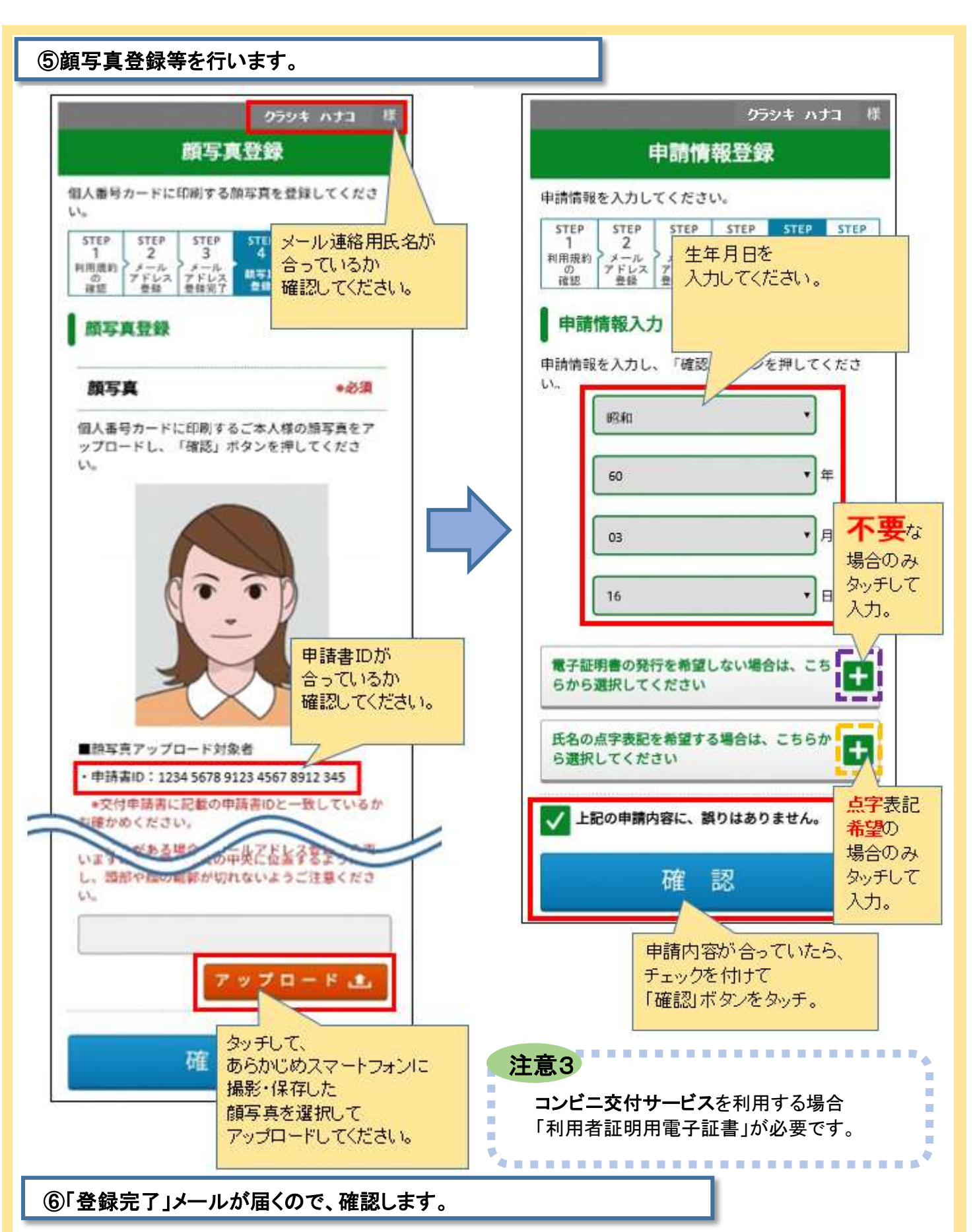

「個人番号カード交付申請受付センター」から「個人番号カード申請受付完了のお知らせ」のメールが 届きます。 本登録の完了です。お疲れ様でした!

## マイナンバーカードのお受け取りについて

1~2ヶ月後に、受取案内(はがき)が住民票上の住所地に、「転送不要」の郵便で届きます。 マイナンバーカードの受け取りに市役所まで、来庁していただきます。 受け取りの際は、本人確認書類確認等が必要です。(詳しくは、届いたはがきをご覧ください。)

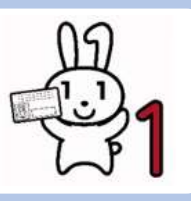